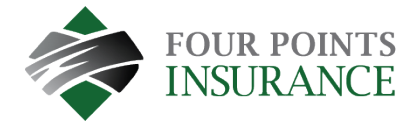

## How To Update a Credit Card

- Visit <u>fourpointsinsurance.ca/payment</u>
- Log into your account.

| Pay your bill in 3 easy steps without registering. All you need is your<br>account number from your paper bill.                                                                                                    | Email someone@example.com Password Password |  |  |
|----------------------------------------------------------------------------------------------------|---------------------------------------------|--|--|
| Payments made prior to midnight will be posted to your account<br>next day. Payments made after midnight will be posted within 48<br>hours. For each payment, you will receive a confirmation number for<br>your records. |                                             |  |  |
|                                                                                                    | Don't have an account <u>Register Now</u>   |  |  |
|                                                                                                    |                                             |  |  |
| Pay Now                                                                                                    | Login Forgot your password?                 |  |  |
|                                                                                                    |                                             |  |  |
| Paym                                                                                                    | ientus                                      |  |  |

Choose "My Wallet" from the menu

| Accounts                                                                                                    | Add Account                                                                                    |  |  |
|----------------------------------------------------------------------------------------------------|------------------------------------------------------------------------------------------------|--|--|
| Pay My Bill                                                                                                    | Account Information                                                                            |  |  |
| AutoPay                                                                                                    | Payment Type                                                                                   |  |  |
| Bill History                                                                                                    | Premium Payment                                                                                |  |  |
| Payment History                                                                                                    | Please enter your Policy Identification Code as shown on your bill. Policy Identification Code |  |  |
| My Wallet                                                                                                    | Enter your Policy Identification Code                                                          |  |  |
| My Profile                                                                                                    | Portal Registration code Enter your Portal Registration code                                   |  |  |
| Log out                                                                                                    | Terms & Conditions                                                                             |  |  |
| Powered by <b>Paymentus</b><br>Accessibility,<br><u>Privacy Policy</u>                                                                       | Read the Payment Authorization Terms         I agree to the Payment Authorization Terms.       |  |  |
| <u>Privacy. Notice to Cattornia Residents</u><br><u>Website Conditions of Use</u><br><u>Payment Authorization Terms</u><br>Last login was on | Back to Accounts Add Account                                                                   |  |  |
| Apr 3, 2023, 2:16:47 PM                                                                                                    |                                                                                                |  |  |

Select the "edit" button

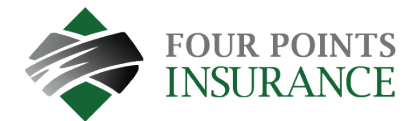

|                                                                                               | My Wallet                                                                                     |
|-----------------------------------------------------------------------------------------------|-----------------------------------------------------------------------------------------------|
| AccountsPay My BillPay My BillPayAutoPayBill HistoryPayment HistoryNy WalletNy ProfileLog out | ✓ Default   MY CARD   ***** ***** 5454   Expires   03/24   KELLY GARDENER  Add Payment Method |

• The card detail window will open for editing.

| Card Number                  |                    | CVV 🚱    |  |
|------------------------------|--------------------|----------|--|
| *********5454                |                    | CVV      |  |
| Expiration Date              |                    |          |  |
| 03 - March 🗸                 | 2024               | ~        |  |
| Card Holder Name             |                    |          |  |
| Kelly Gardener               |                    |          |  |
| ZIP/Postal Code              |                    |          |  |
| V1M4B3                       |                    |          |  |
| Nickname                     |                    |          |  |
| My Card                      |                    |          |  |
| Read the Payment Authorizati | ion Terms in a ner | w window |  |
| I authorize payment and      | agree to the Pay   | ment     |  |
| Authorization Terms          |                    |          |  |
| Set as default payment       | method             |          |  |

• Enter the CVV #, set new expiration dates, check the box to authorize, and click Confirm.

Note: if a change to the credit card number is required, click Add Payment Method and complete the fields.